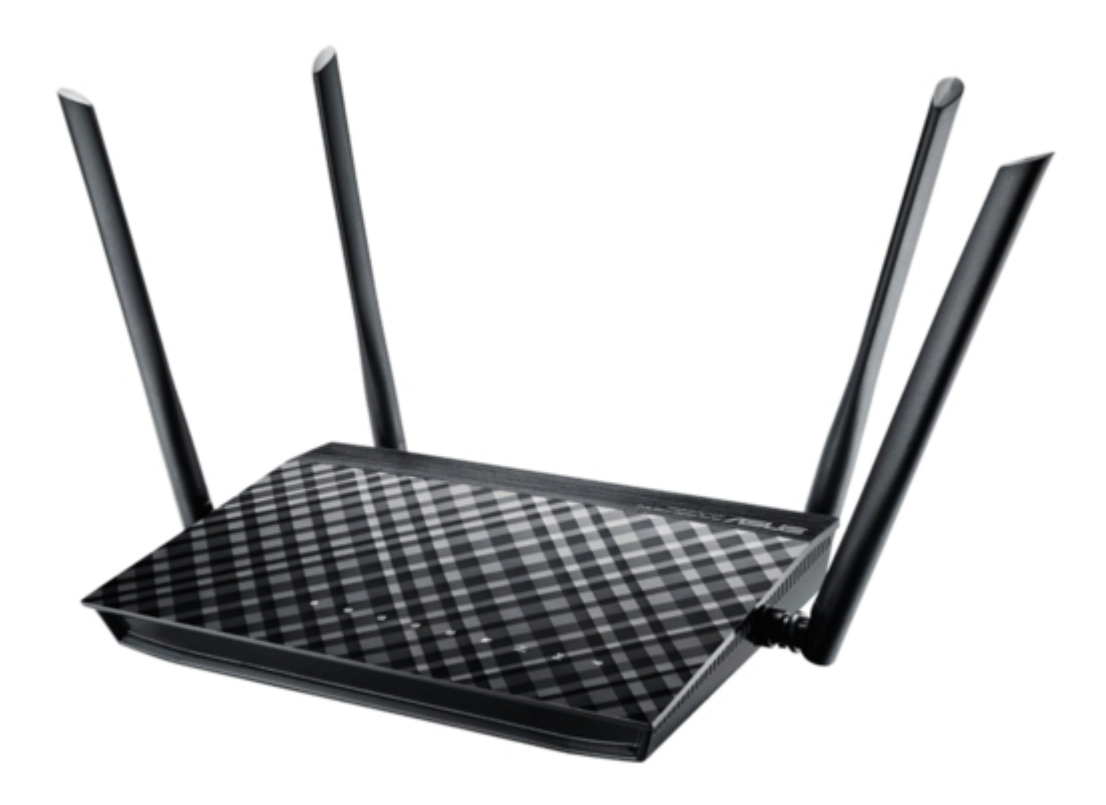

# Asus RT-AC1200G+ Quick Start Manual

Wireless-ac1200 dual-band gigabit router

| 18 |  |  |  |
|----|--|--|--|
| 19 |  |  |  |
| 20 |  |  |  |
| 21 |  |  |  |
| 22 |  |  |  |
| 23 |  |  |  |
| 24 |  |  |  |
| 25 |  |  |  |
| 26 |  |  |  |
| 27 |  |  |  |
| 28 |  |  |  |
| 29 |  |  |  |
| 30 |  |  |  |
| 31 |  |  |  |
| 32 |  |  |  |
| 33 |  |  |  |
| 34 |  |  |  |
| 35 |  |  |  |
| 36 |  |  |  |
| 37 |  |  |  |
| 38 |  |  |  |
| 39 |  |  |  |
| 40 |  |  |  |
| 41 |  |  |  |
| 42 |  |  |  |
| 43 |  |  |  |
| 44 |  |  |  |
| 45 |  |  |  |
| 46 |  |  |  |
| 47 |  |  |  |
| 48 |  |  |  |
| 49 |  |  |  |
| 50 |  |  |  |
| 51 |  |  |  |
| 52 |  |  |  |
|    |  |  |  |

Table of Contents

•

Bookmarks

•

## Quick Links

- 1 Installing Your Router
- 2 Setting up Your Rt-Ac1200G
- **3 Wired Connection**
- 4 Wireless Connection
- 5 Logging in to Rt-Ac1200G+ Web Gui
- **6** Wireless Connection

7 Enter Default User Name and Password

8 Logging in with Default User Name and Password

Download this manual

See also: User Manual

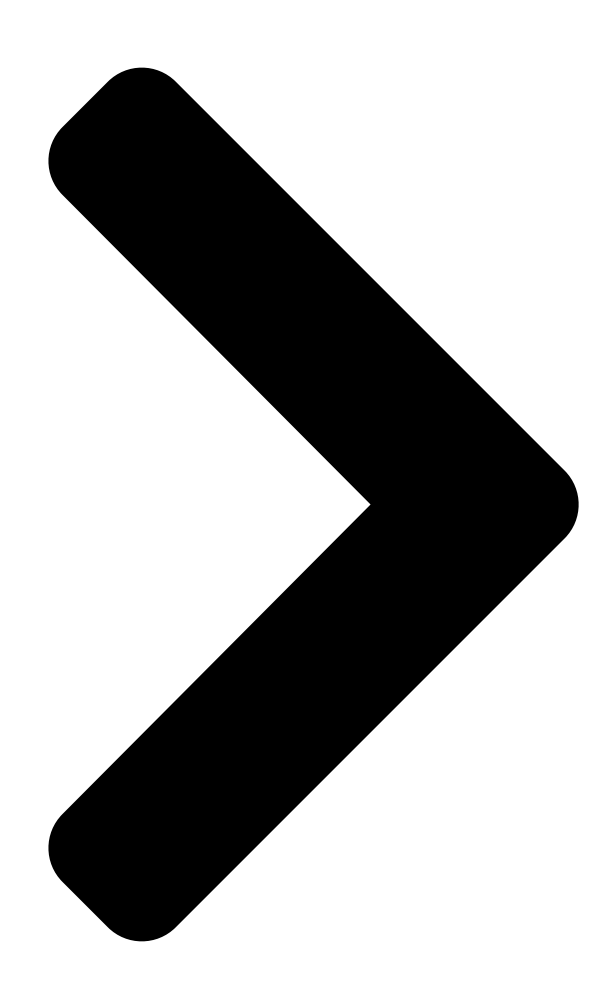

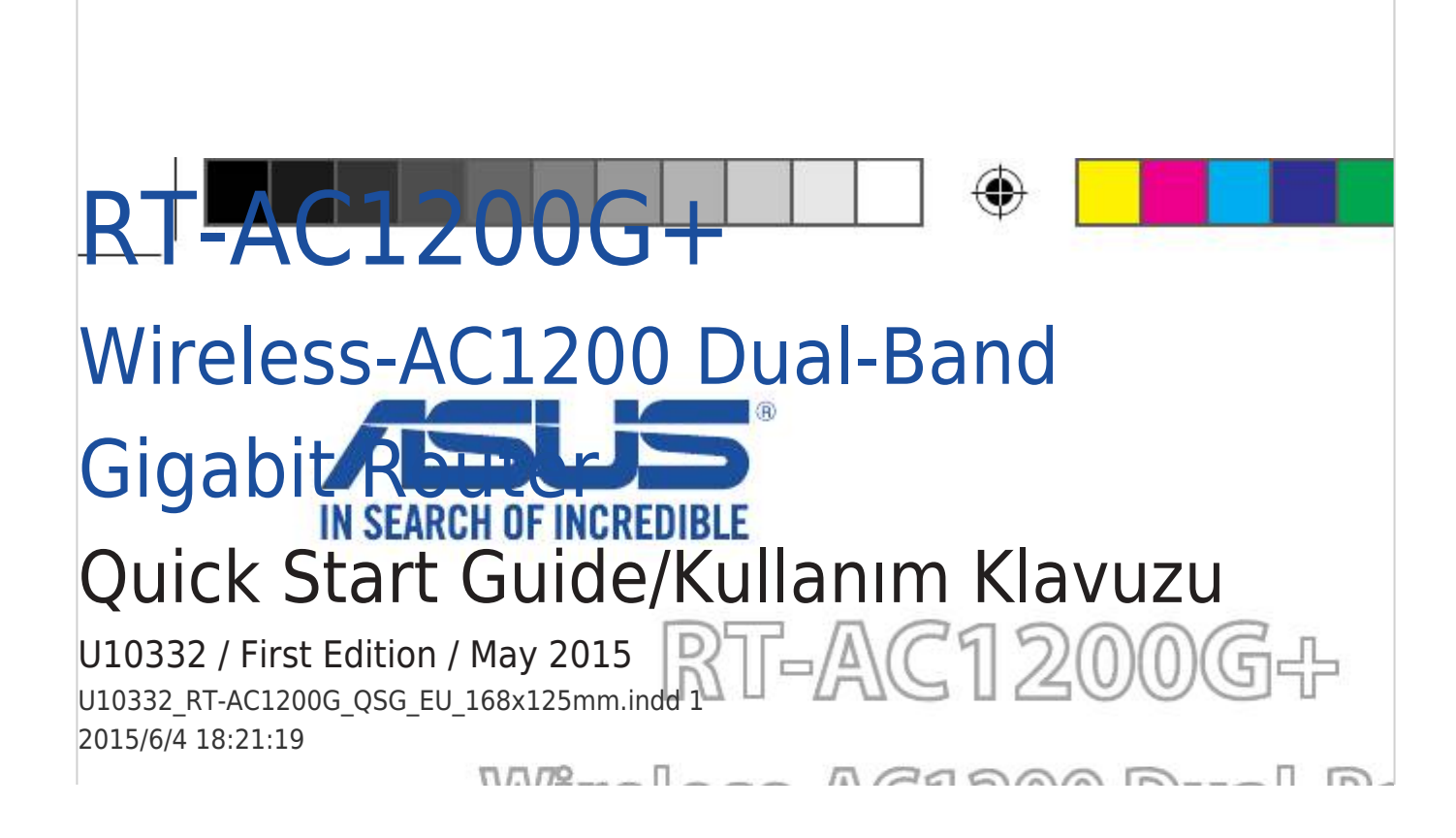

**Table of Contents** 

Next Page

## Related Manuals for Asus RT-AC1200G+

Wireless routers Asus RT-AC1200G+ User Manual Wireless-ac1200 dual band usb routers (118 pages) Network Router Asus RT-AC1200G+ Quick Start Manual Wireless-ac1200 dual-band gigabit router (76 pages) Wireless Router Asus RT-AC1200HP User Manual Dual band wireless ac1200 high power router (129 pages) Wireless Router Asus RT-N600 User Manual Wireless-n600 dual band usb router (100 pages) Wireless Router Asus RT-AC1200 Quick Start Manual Wireless-ac1200 dual band usb router (2 pages) Wireless Router Asus RT-AC1200 Quick Start Manual (2 pages) Wireless Router Asus RT-AC1200G Quick Start Manual 2x2 wireless-ac 1200 gigabit router (64 pages) Wireless Router Asus RT-AC1900U Quick Start Manual Wireless dual band gigabit router (364 pages) Wireless Router Asus RT-AC1750U Quick Start Manual Wireless-ac1750 dual band gigabit router (224 pages) Wireless Router Asus RT-AC1300G PLUS Quick Start Manual Dual band gigabit wifi router (78 pages) Wireless Router Asus RT-AC1200GE Quick Start Manual (2 pages) Wireless Router Asus RT-AC1900 Dual Band User Manual 3x3 wireless-ac 1900 gigabit router (129 pages) Wireless Router Asus RT-AC68U Quick Star Quide Rt-ac68u dual band 3x3 wireless-ac 1900 gigabit router (88 pages) Wireless Router Asus RT-AC68U Quick Start Manual Wireless with aimesh wi-fi system (110 pages) Wireless Router Asus RT-AC88U Quick Start Manual Wireless-ac3100 dual band gigabit router (174 pages) Wireless Router Asus RT-AC66U B1 Quick Start Manual Wireless-ac1750 dual band gigabit router (75 pages)

### Summary of Contents for Asus RT-AC1200G+

Page 1 RT-AC1200G+ Wireless-AC1200 Dual-Band Gigabit Router Quick Start Guide/Kullanım Klavuzu U10332 / First Edition / May 2015 U10332\_RT-AC1200G\_QSG\_EU\_168x125mm.indd 1 2015/6/4 18:21:19...

#### Page 2: Table Of Contents

Page 3 U10332\_RT-AC1200G\_QSG\_EU\_168x125mm.indd 3 2015/6/4 18:21:19...

Page 4 U10332\_RT-AC1200G\_QSG\_EU\_168x125mm.indd 4 2015/6/4 18:21:19...

Page 5 U10332\_RT-AC1200G\_QSG\_EU\_168x125mm.indd 5 2015/6/4 18:21:19...

Page 6 U10332\_RT-AC1200G\_QSG\_EU\_168x125mm.indd 6 2015/6/4 18:21:19...

#### Page 7: Package Contents

Package contents RT-AC1200G+ Wireless Router AC adapter Network cable (RJ-45) Quick Start Guide NOTE: If any of the items is damaged or missing, contact your retailer. A quick look at your RT-AC1200G+ Power LED Power button LAN 1~4 LEDs USB 2.0 port WAN (Internet) LED Reset button 2.4GHz LED / 5GHz LED...

#### Page 8: Installing Your Router

Installing your router You can set up your wireless router via wired or wireless connection. Wired: Connect the network cable (3) from your modem to the blue Ethernet port on your router. Connect another network cable (2) from your computer to the yellow Ethernet port on your router.

Page 9 Български Wired(Кабелна): Свържете мрежовия кабел (3) от модема към синия Ethernet порт на рутера. Свържете другия мрежов кабел (2) от компютъра към жълтия Ethernet порт на рутера. Wireless(Безжична): Свържете мрежовия кабел (2) от модема към синия Ethernet порт на рутера. Активирайте функция Wi-Fi на компютъра...

Page 10 Draadloos: Sluit de netwerkkabel (2) van uw modem aan op de blauwe Ethernetpoort op uw router. Schakel de wifi-functie van uw computer of andere apparaten in. Eesti Traadiga võrk: Ühendage võrgukaabel (3) modemilt sinisesse Ether- neti porti ruuteril. Ühendage teine võrgukaabel (2) arvutilt kollasesse Etherneti porti ruuteril.

Page 11 Ελληνικά Ενσύρματο: Συνδέστε το καλώδιο δικτύου (3) από το μόντεμ σας στην μπλε θύρα Ethernet του δρομολογητή σας. Συνδέστε ένα άλλο καλώδιο δικτύου (2) από τον υπολογιστή σας στην κίτρινη θύρα Ether- net του δρομολογητή σας. Ασύρματο: Συνδέστε το καλώδιο δικτύου (2) από το μόντεμ σας στην...

Page 12 Belaidis: Prijunkite tinklo laidą (2) nuo modemo prie mėlyno eterneto prievado savo maršruto parinktuve. Kompiuteryje ar kituose įrenginiu- ose įjunkite "Wi-Fi" funkciją. Norsk Kablet: Koble en nettverkskabel (3) fra modemet til den blå Ether- net-porten på ruteren. Koble en annen nettverkskabel (2) fra datama- skinen til den gule Ethernet-porten på...

Page 13 Русский Проводное: Подключите сетевой кабель (3) от модема к синему Ethernet-порту роутера. Подключите другой сетевой кабель (2) с компьютера к желтому Ethernet-порту роутера. Беспроводное: Подключите сетевой кабель (3) от модема к синему Ethernet-порту роутера. Включите функцию Wi-Fi на компьютере или другом устройстве. Srpski Ožičeno: Povežite mrežni kabl (3) sa svog modema za plavi Ethernet ulaz na svom ruteru.

Page 14 Inalámbrica: conecte el cable de red (2) desde su módem al puerto Ethernet azul del router. Active la funcionalidad Wi-Fi de su PC u otros dispositivos. Svenska Trådansluten: Anslut nätverkskabeln (3) från modemet till den blå Ethernet-porten på routern. Anslut en annan nätverkskabel (2) från datorn till den gula Ethernet-porten på...

#### Page 15: Logging In To Rt-Ac1200G+ Web Gui

Logging in to RT-AC1200G+ web GUI. Wired connection The web GUI launches automatically when you open a web brows- er. If it does not auto-launch, enter http://router.asus.com. Български Кабелна връзка Мрежовият графичен интерфейс се включва автоматично при отваряне на браузера. Ако не се включи автоматично, въведете...

Page 16 Als deze niet automatisch start, voert u http://router. asus.com in. Eesti Traadiga ühendus Veebipõhine graafiline kasutajaliides (web GUI) käivitub automaatselt, kui avate veebibrauseri. Kui see ei käivitu, sisestage http://router.asus. com. Suomi Langallinen yhteys

Graafinen web-käyttöliittymä käynnistyy automaattisesti, kun avaat web-selaimen.

Page 17 Ha nem indul el automatikusan, írja be a követ- kező címet: http://router.asus.com Italiano Connessione cablata. L'interfaccia web (GUI) si avvia automaticamente quando avviate un browser web. In caso contrario inserite http://router.asus.com nella barra degli indirizzi. Latviski Vadu pieslēgums Atverot tīmekļa pārlūkprogrammu, tīkla grafiskā lietotāja saskarne GUI atveras automātiski.

Page 18 Po otvorení webového prehľadávača sa automaticky načíta webové grafické používateľské rozhranie (GUI). Ak sa nenačíta automaticky, zadajte adresu http://router.asus.com. Slovenščina Žična povezava Spletni vmesnik GUI se samodejno zažene, ko odprete spletni brskalnik. Če se ne zažene samodejno, pojdite na http://router.asus. U10332\_RT-AC1200G\_QSG\_EU\_168x125mm.indd 18 2015/6/4 18:21:21...

Page 19 Español Conexión cableada La GUI Web se inicia automáticamente cuando abre un explorador Web. Si no se inicia automáticamente, escriba http://router.asus.com. Svenska Trådanslutning Webb GUI startar automatiskt när du öppnar en webbläsare. Om den inte startar automatiskt, öppna http://router.asus.com. Український...

#### Page 20: Wireless Connection

Wireless connection Connect to the network name(SSID) shown below. For better net- work security, change to a unique SSID and assign a password. 2.4 GHz SSID: ASUS 5 GHz SSID: ASUS\_5G Once connected, the web GUI launches automatically when you open a web browser.

Page 21 Når forbindelsen er blevet oprettet, åbnes brugergrænsefalden au- tomatisk, når du åbner en webbrowser. Hvis siden ikke åbner automa- tisk, skal du indtaste http://router. asus.com. Nederlands Draadloze verbinding Maak verbinding met de hieronder weergegeven netwerknaam (SSID).

Page 22 Une fois connecté, l'interface de gestion du routeur s'affiche automa- tiquement lors de l'ouverture de votre explorateur Internet. Si ce n'est pas le cas, entrez http://router.asus.com dans la barre d'adresse. Deutsch WLAN-Verbindung Stellen Sie eine Verbindung zum nachstehend gezeigten Netzw- erknamen (SSID) her.

Page 23 Sie auf http://router.asus.com. Ελληνικά Ασύρματη σύνδεση Συνδεθείτε στο όνομα δικτύου (SSID) που εμφανίζεται παρακάτω. Για καλύτερη ασφάλεια δικτύου, αλλάξτε το όνομα σε ένα μοναδικό SSID και ορίστε έναν κωδικό πρόσβασης. Μόλις πραγματοποιηθεί η σύνδεση, γίνεται αυτόματη εκκίνηση του...

Page 24 Koble til nettverksnavnet (SSID) som vises nedenfor. Nettverkssikker- heten¬ kan forbedres ved at du bytter SSID og velger et passord. Når du er tilkoblet, startes webgrensesnittet automatisk når du åpner en nettleser. Hvis ikke, kan du gå til http://router.asus.com Polski Połączenie bezprzewodowe Połącz się...

Page 25 Na lepšie zabezpečenie siete zmeňte jedinečný identifikátor SSID a priraďte heslo. Po pripojení sa po otvorení webového prehľadávača automaticky načíta webové grafické používateľské rozhranie (GUI). Ak sa nenačíta automaticky, zadajte adresu http://router. asus.com. Slovenščina Brezžična povezava Povežite z omrežnim imenom (SSID), kot je prikazano spodaj. Za bol- jšo omrežno varnost unikatni SSID spremenite in dodelite geslo.

Page 26 Aşağıda gösterilen ağ adına (SSID) bağlanın. Daha iyi ağ güvenliği için benzersiz bir SSID'ye değiştirin ve bir şifre atayın. Bağlanıldıktan sonra bir web tarayıcı açtığınızda, web grafik kullanıcı arayüzü otomatik olarak başlar. Otomatik olarak başlamazsa http://router.asus.com adresini girin. U10332\_RT-AC1200G\_QSG\_EU\_168x125mm.indd 26 2015/6/4 18:21:21...

#### Page 27: Logging In With Default User Name And Password

Enter the default user name and password to log in to router's web GUI. You can change the user name / password and assign rights in the web GUI. Default User name / Password: admin / admin Български Въведете име на потребителя по подразбиране и парола за регистриране...

Page 28 Dansk Indtast standardbrugernavn og adgangskoden, for at logge på rout- erens web-brugergrænseflade. På brugergrænsefalden kan du ændre brugernavnet/adgangskoden og tildele rettigheder. Nederlands Voer de standaard gebruikersnaam en wachtwoord in om aan te

melden bij de grafische webinterface van de router. U kunt de geb- ruikersnaam/het wachtwoord wijzigen en rechten toewijzen in de grafische webinterface.

Page 29 Magyar Adja meg az alapértelmezett felhasználónevet és jelszót, és jelent- kezzen be a router webes felületére. A webes felhasználói felületen tetszés szerint módosíthatja a felhasználónevet és a jelszót, illetve jogosultságokat állíthat be. Italiano Inserite il nome utente e la password predefinite per accedere all'interfaccia web.

Page 30 Română Introduceți numele de utilizator și parola implicite pentru a vă conecta la interfața GUI web a ruterului. Puteți să modificați numele de utiliza- tor/parola și să atribuiți drepturi în interfața GUI web. Русский Для входа в веб-интерфейс введите имя и пароль по умолчанию. Можно...

Page 31 Український Введіть ім'я користувача за замовчанням і пароль, щоб увійти в систему маршрутизатора графічного веб-інтерфейса. Можна змінити ім'я користувача за замовчанням / пароль і призначить права у графічному веб-інтерфейсі. Türkçe Yönlendiricinin web grafik kullanıcı arayüzünde oturum açmak için varsayılan kullanıcı adını ve şifreyi girin. Web grafik kullanıcı arayüzünde kullanıcı...

#### Page 32: Using The Quick Internet Setup (Qis)

Click Quick Internet Setup, then follow the instructions to complete the quick setup for Internet access. Български Щракнете на Quick Internet Setup (Бързи интернет настройки) и следвайте указанията за завършване на бързите настройки за достъп до интернет. Hrvatski Kliknite Brza internet postava, zatim slijedite upute za dovršavanje brze postave za pristup internetu.

Page 33 Nederlands Klik op Quick Internet Setup (Snelle internetinstelling) en volg dan de instructies voor het voltooien van de snelle instelling voor internet- toegang. Eesti Klõpsake valikut Quick Internet Setup (Interneti-ühenduse kiirhääles- tus), seejärel järgige juhiseid, et Interneti-ühenduse kiirhäälestus lõpule viia. Suomi Napsauta Quick Internet Setup (Pikainternet-asetus) ja toimi sitten ohjeiden mukaisesti suorittaaksesi pika-asetuksen loppuun inter-

<u>Page 34</u> Italiano Cliccate su Installazione rapida Internet (QIS) quindi seguite le istruzi- oni per completare la configurazione della connessione ad Internet. Latviski Nospiediet uz Quick Internet Setup (Ātrā interneta iestatīšana), tad sekojiet instrukcijām, lai pabeigtu interneta piekļuves ātro iestatīšanu. Lietuvių Spustelėkite "Quick Internet Setup" (sparčioji interneto sąranka) ir laikykitės pateikiamų...

<u>Page 35</u> Srpski Kliknite na Quick Internet Setup (Brzo podešavanje interneta) i pratite uputstva da završite brzo podešavanje za pristup internetu. Slovenský Kliknite na Quick Internet Setup (Rýchle nastavenie internetu) a podľa pokynov dokončite rýchly postup nastavenia prístupu na internet. Slovenščina Kliknite Quick Internet Setup (Hitra internetna namestitev), nato sle- dite navodilom, da zaključite hitro namestitev za internetni dostop.

#### Page 36: Remembering Your Wireless Router Settings

Remember your wireless settings as you complete the router setup. Router Name: Password: 2.4 GHz network SSID: Password: 5G Hz network SSID: Password: Български Запомнете безжичните си настройки при завършване на настройването на рутера. Hrvatski Zapamtite bežične postavke po dovršetku postave usmjerivača. Čeština Po dokončení...

**Page 37** Français N'oubliez pas de définir les paramètres de connexion sans fil avant de quitter l'interface de gestion du routeur. Deutsch Notieren Sie Ihre WLAN-Einstellungen bei Abschließen der Router-Einrich- tung. Ελληνικά Να θυμάστε τις ρυθμίσεις ασύρματου δικτύου σας αφού ολοκληρώσετε τη ρύθμιση του δρομολογητή. Magyar A router beállítása közben jegyezze meg a vezeték nélküli beállításokat.

<u>Page 38</u> Memorize as suas definições de ligação sem fios quando terminar a con- figuração do router. Română Memorați setările fără fir pe măsură ce finalizați configurarea ruterului. Русский Запомните параметры беспроводной сети после завершения настройки роутера. Srpski Zapamtite svoja bežična podešavanja kada završite podešavanje svog rutera.

#### Page 39: Faq

Къде мога да намеря допълнителна информация за безжичния рутер? • Онлайн, на сайта с въпроси и отговори: http://support-org.asus.com/faq • На сайта за техническа поддръжка: http://support-org.asus.com • На горещата линия за обслужване на клиенти: Вижте горещата линия за поддръжка в Допълнително ръководство.

Page 40 Dansk Hvor kan jeg finde yderligere oplysninger om min trådløs router? • Ofte stillede spørgsmål på nettet: http://support-org.asus.com/faq • Teknisk support: http://support-org.asus.com/ • Kunde hotline: Se venligst Kunde hotline i den medfølgende vejled- ning. Nederlands Waar kan ik meer informatie vinden over de draadloze router? •...

Page 41 Támogatási forróvonalat Italiano Dove posso trovare ulteriori informazioni sul mio router wireless? • Sito web delle FAQ: {http://support-org.asus.com/faq} • Sito del supporto tecnico: {http://www.asus.com/it/support} • Hotline del servizio clienti: fate riferimento alla sezione Supporto Hotline di questa guida rapida Latviski Kur es varu atrast plašāku informāciju par bezvadu maršrutētāju?

<u>Page 42</u> • Paskambinę į klientų aptarnavimo liniją, žr. pagalbiniame vadove pateiktą informaciją apie pagalbą telefonu. Norsk Hvor kan jeg finne mer informasjon om den trådløse ruteren? • Online side med spørsmål og svar: http://support-org.asus.com/faq • Side for teknisk støtte: http://support-org.asus.com/ • Kundehjelp: Henvis til støttetelefonnummeret i tilleggsguiden Polski Gdzie można znaleźć...

Page 43 Русский Где можно найти подробную информацию о беспроводном роутере? • Сайт с часто задаваемыми вопросами (FAQ): {http://support-org.asus. com/faq} • Сайт технической поддержки: http://support-org.asus.com • Горячая линия: Обратитесь к списку горячих линий в этом кратком руководстве Srpski Gde mogu da pronađem više informacija o ovom bežičnom ruteru? •...

Page 44 • Línea Directa: Consulte el número de la línea telefónica de soporte técnico en esta Guía de inicio rápido. Svenska Var kan jag hitta ytterligare information om den trådlösa routern? • Online FAQ webbplatsen: http://support-org.asus.com/faq • Teknisk support: http://support-org.asus.com/techserv • Kundhotline: Se support hotlineskärmbilderna i Supplementguiden Український...

#### Page 45: Networks Global Hotline Information

Networks Global Hotline Information Region Country Hotline Number Service Hours 09:00-13:00 ; Cyprus 800-92491 14:00-18:00 Mon-Fri France 0033-170949400 09:00-18:00 Mon-Fri 0049-1805010920 0049-1805010923 09:00-18:00 Mon-Fri Germany 10:00-17:00 Mon-Fri (component support) 0049-2102959911 (Fax) Hungary 0036-15054561 09:00-17:30 Mon-Fri 09:00-13:00 ; Italy 199-400089 14:00-18:00 Mon-Fri 09:00-13:00 ;...

Page 46 Region Country Hotline Numbers Service Hours United Kingdom 0044-8448008340 09:00-17:00 Mon-Fri Ireland 0035-31890719918 09:00-17:00 Mon-Fri Europe Russia and CIS 008-800-100-ASUS 09:00-18:00 Mon-Fri Ukraine 0038-0445457727 09:00-18:00 Mon-Fri Australia 1300-278788 09:00-18:00 Mon-Fri New Zealand 0800-278788 09:00-18:00 Mon-Fri 09:00-18:00 Mon-Fri 09:00-17:00 Sat-Sun...

Page 47 00381-112070677 09:00-17:00 Mon-Fri Slovenia 00368-59045400 08:00-16:00 Mon-Fri 00368-59045401 Estonia 00372-6671796 09:00-18:00 Mon-Fri Latvia 00371-67408838 09:00-18:00 Mon-Fri Lithua- 00370-37329000 09:00-18:00 Mon-Fri nia-Kaunas Lithuania-Vil-00370-522101160 09:00-18:00 Mon-Fri nius NOTE: For more information, visit the ASUS support site at: http://support-org.asus.com U10332\_RT-AC1200G\_QSG\_EU\_168x125mm.indd 47 2015/6/4 18:21:22...

#### Page 48: Federal Communications Commission Statement

ASUS Recycling/Takeback Services ASUS recycling and takeback programs come from our commitment to the highest standards for protecting our environment. We believe in providing solutions for you to be able to responsibly recycle our products, batteries, other components, as well as the packaging materials. Please go to http:// csr.asus.com/english/Takeback.htm for the detailed recycling information in...

<u>Page 49</u> Prohibition of Co-location This device and its antenna(s) must not be co-located or operating in conjunc- tion with any other antenna or transmitter. IMPORTANT NOTE: Radiation

Exposure Statement: This equipment complies with FCC radi- ation exposure limits set forth for an uncontrolled environment. End users must follow the specific operating instructions for satisfying RF exposure com- pliance.

<u>Page 50</u> Informations concernant l'exposition aux fréquences radio (RF) La puissance de sortie émise par l'appareil de sans I ASUS est inférieure à la limite d'exposition aux fréquences radio d'Industry Canada (IC). Utilisez l'appareil de sans I ASUS de façon à minimiser les contacts humains lors du fonctionnement normal.

<u>Page 51</u> Ce périphérique est homologué pour l'utilisation au Canada. Pour consulter l'entrée correspondant à l'appareil dans la liste d'équipement radio (REL - Radio Equipment List) d'Industry Canada rendez-vous sur:

http://www.ic.gc.ca/app/sitt/reltel/srch/nwRdSrch.do?lang=eng Pour des informations supplémentaires concernant l'exposition aux RF au Canada rendezvous sur : http://www.ic.gc.ca/eic/site/smt-gst.nsf/eng/sf08792.html NCC []]...

Page 52 U10332\_RT-AC1200G\_QSG\_EU\_168x125mm.indd 52 2015/6/4 18:21:22...